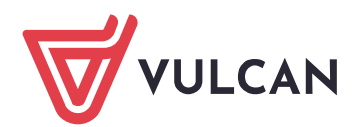

## Podpis elektroniczny wniosku Kandydata

## Logowanie do konta kandydata

Po zakończeniu procesu rejestracji w systemie zakładane jest konto kandydata. Dodatkowo informacja o loginie i haśle umożliwiającym dostęp do systemu jest wysyłana na adres podany w trakcie rejestracji.

Aby wywołać ekran logowania należy kliknąć przycisk **Zaloguj się**, znajdujący się w prawym, górnym rogu ekranu. Następnie trzeba wprowadzić login, wcześniej podane przy rejestracji hasło i kliknąć przycisk **Zaloguj się**.

Po zalogowaniu należy z bocznego menu wybrać zakładkę Wniosek.

| Kontrast: (A) (A) (A) Czcionka: A A A A Anna Zabacka |                     |                                                                                                    |  |  |  |  |
|------------------------------------------------------|---------------------|----------------------------------------------------------------------------------------------------|--|--|--|--|
|                                                      | VULCAN              | Nabór do szkół podstawowych                                                                                                    |  |  |  |  |
|                                                      | Aktualności         |                                                                                                    |  |  |  |  |
|                                                      | Zasady naboru       | Wniosek                                                                                                    |  |  |  |  |
|                                                      | Terminy naboru      | WhiteSet                                                                                                    |  |  |  |  |
|                                                      | Oferta              | Kandydat zdecydował się zgłosić do rekrutacji do szkół poza obwodem. Wniosek nie został jeszcze zweryfikowany. Jeśli kandydat nie zosta<br>zakwalifikowany do wybranej szkoły, zostanie automatycznie przyjęty do szkoły obwodowej. Możesz wybrać jedną z poniższych możliwości: |  |  |  |  |
|                                                      | Statystyki chętnych | Zmień preferencje                                                                                                    |  |  |  |  |
|                                                      | Wolne miejsca       | Zmień dane osobowe                                                                                                    |  |  |  |  |
|                                                      | Wniosek             | Złóż wniosek                                                                                                    |  |  |  |  |
|                                                      | Informacja - dane   |                                                                                                    |  |  |  |  |
|                                                      | osobowe             | Zmiana formy rekrutacji                                                                                                    |  |  |  |  |
|                                                      | Punktacja           | u presenta su decento su decento de clicito abundando restano ucontes preferencia i admoniada no lasterio, patemiast un eramadoro                                                                                                    |  |  |  |  |
|                                                      | Zmień hasło         | rezygnacji zostaną usunięte wszystkie dane osobowe z wyjątkiem imienia, nazwiska, numeru PESEL, informacji o szkole obwodowej oraz                                                                                                    |  |  |  |  |
|                                                      | Usuń konto          | adresu e-mail.                                                                                                    |  |  |  |  |
|                                                      | Pliki do pobrania   | Zgłaszam się wyłącznie do szkoły obwodowej                                                                                                    |  |  |  |  |

Przed złożeniem podpisu elektronicznego można jeszcze zmienić preferencje lub dane osobowe. Po wczytaniu podpisanego wniosku nie będzie możliwa zmiana danych. Jeśli taka zmiana będzie konieczna wymagane będzie usunięcie pliku z wnioskiem i powielenie procedury.

Aby zmienić dane w już przygotowanym wniosku należy:

- Jeśli zmiana ma dotyczyć preferencji wybranych placówek kliknąć odnośnik Zmień preferencje,
- Jeśli zmiana ma dotyczyć danych osobowych kandydata i jego rodziców/opiekunów kliknąć odnośnik Zmień dane osobowe.

W obydwu przypadkach należy postępować dalej analogicznie, jak przy pierwszym wprowadzaniu wniosku do systemu.

Po sprawdzeniu poprawaności wprowadzonych danych należy kliknąć Złóż wniosek.

## Dołączanie elektronicznych załączników

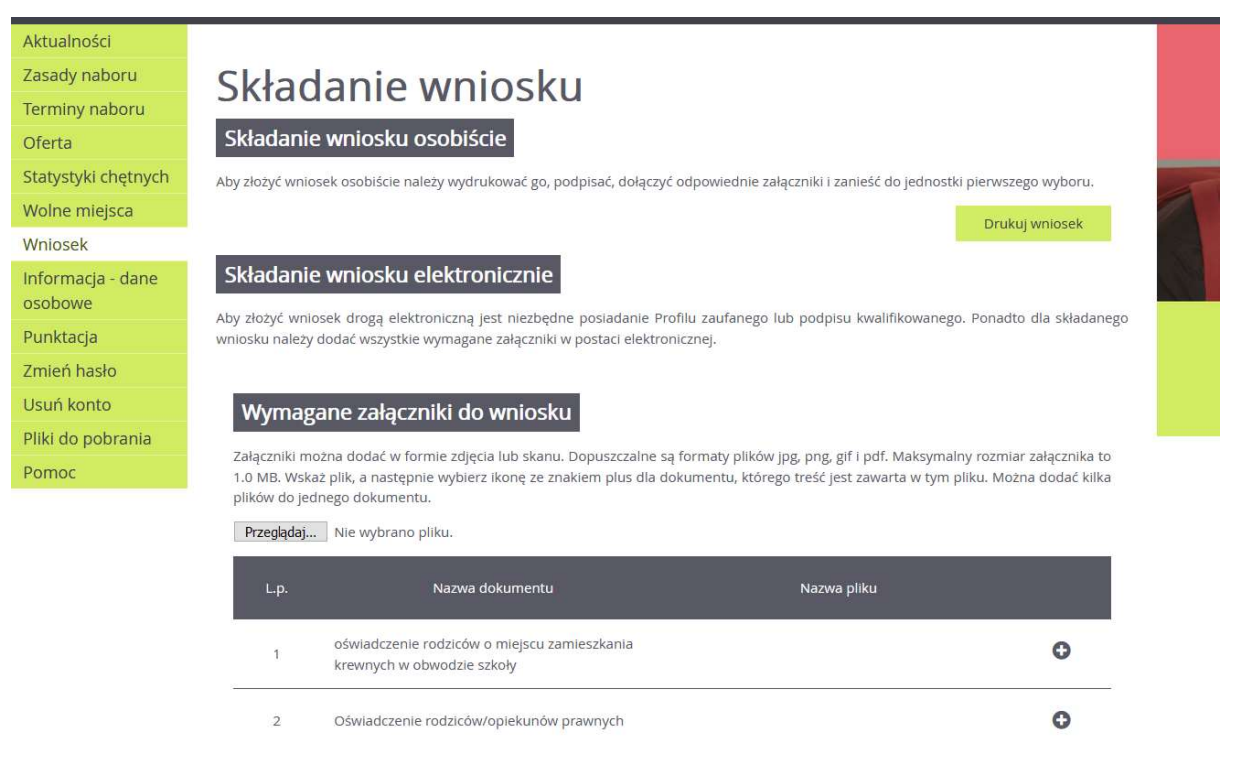

Do składanego wniosku należy dołączyć wymagane dokumenty potwierdzające spełnianie kryteriów. Załączniki można dodać w formie zdjęcia lub skanu. Dopuszczalne są formaty plików jpg, png, gif i pdf. Maksymalny rozmiar załącznika to 1.0 MB.

W celu wczytania dokumentów należy kliknąć przycisk **Przeglądaj** i go wczytać, a następnie wybrać ikonę ze znakiem plus dla udokumentowania kryterium, którego treść jest zawarta w tym pliku.

Po umieszczeniu wszystkich wymaganych dokumentów, można przejść do podpisania wniosku.

## Podpis elektroniczny wniosku poprzez Podpis kwalifikowany lub Profil Zaufany

Wniosek może być podpisany przy użyciu *Podpisu kwalifikowanego* lub *Profulu Zaufanego (EPUAP),* w zależności od posiadanego podpisu elektronicznego należy wybrać odpowiedni przycisk.

| Podpisanie wniosku                                                                                                    |                                                                                                    |                                                                                                    |
|----------------------------------------------------------------------------------------------------|----------------------------------------------------------------------------------------------------|----------------------------------------------------------------------------------------------------|
| Poniżej rodzice/opiekunowie prawni wskazani we wniosku r<br>zostanie zablokowana możliwość modyfikacji danych zav<br>pierwszego wyboru można usunąć podpis, zmodyfikować o<br>metodą, jaką został złożony podpis. Przycisk Drukuj wniosek | nogą podpisać wniosek wybraną metodą. Po<br>vartych we wniosku. Dopóki wniosek nie<br>Jane i podpisać wniosek ponownie. Usunięci<br>umożliwia: | złożeniu co najmniej jednego podpisu<br>zostanie zaakceptowany w jednostce<br>ie podpisu należy potwierdzić tą samą |
| - obejrzenie wniosku przed podpisaniem,                                                                                                    |                                                                                                    |                                                                                                    |
| - po złożeniu podpisu pobranie wniosku z metryczką podpis                                                                                                    | u.                                                                                                    |                                                                                                    |
|                                                                                                    |                                                                                                    | Drukuj wniosek                                                                                                    |
| lmię i nazwisko                                                                                                    |                                                                                                    |                                                                                                    |
| Leon Zabacki                                                                                                    | Podpisz (Profil zaufany/ePUAP)                                                                                                    | Podpisz (kwalifikowany)                                                                                             |

| Po wybraniu<br>Iogowania Pro | Podpisz (P<br>filu Zaufanego | rofil zaufany/ePl                        | JAP)                   | użytkownik         | zostaje | przekierowany | na | stronę |
|------------------------------|------------------------------|------------------------------------------|------------------------|--------------------|---------|---------------|----|--------|
| 👸 gov.pl                     | Serwis Rzeczypospolite       | ij Polskiej                              |                        |                    |         |               |    |        |
|                              |                              | Login 🕣                                  | Profil                 | Zaufany            |         |               |    |        |
|                              |                              | Zaloguj się za<br>użytkownika            | pomocą r<br>lub adresi | nazwy<br>u e-mail  |         |               |    |        |
|                              |                              | Nazwa użytkownika lub a                  | dres e-mail            |                    |         |               |    |        |
|                              |                              | Wpisz nazwę użytkownika lub adres e-mail |                        |                    |         |               |    |        |
|                              |                              | Hasło                                    | Nie pami               | ętam nazwy użytkow | nika    |               |    |        |
|                              |                              | Wpisz hasło                              |                        |                    |         |               |    |        |
|                              |                              | ZALOGUI                                  | SIE                    | Nie pamiętam h     | asła    |               |    |        |

Należy się zalogować, a następnie klinąć Podpisz podpisem zaufanym

| Podpisywanie dokumentu | Anuluj Podpisz podpisem zaufanym 🕨 |
|------------------------|------------------------------------|
|                        | Podpisz podpisem kwalifikowanym ×  |

Należy podpisać dokument poprzez wprowadzenie kodu otrzymanego na nr telefonu podany przy rejestracji Profilu Zaufanego.

| Potwierdź podpisanie dokumentu                                                                                                    |  |
|----------------------------------------------------------------------------------------------------|--|
| Wpisz poniżej kod autoryzacyjny, który wysłaliśmy na twój telefon<br>Kod autoryzacyjny z SMS-a nr 2 z dnia 23.02.2021:<br>Anuluj POTWIERDŹ |  |

Po przeprowadzeniu procedury, wyświetli się informacja z datą i godziną złożenia podpisanego wniosku.

|                 |                                | Drukuj wniosek |
|-----------------|--------------------------------|----------------|
| lmię i nazwisko |                                |                |
| Leon Zabacki    | Podpisano: 2021-02-23 17:59:05 | Usuń podpis    |

Podpisz (kwalifikowany)

Przy wyborze

w kolejnym kroku koniczne jest pobranie dokumentu I (na stronach firm udostenniajacych anlikacje podnisu

i przeprowadzenie procedury podpisu pliku xml (na stronach firm udostępniających aplikację podpisu elektronicznego znajdują się szczegółowe instrukcje wykonania takiej operacji), następnie poprzez przycisk wybierz plik załączenie wniosku z podpisem i przesłanie pliku.

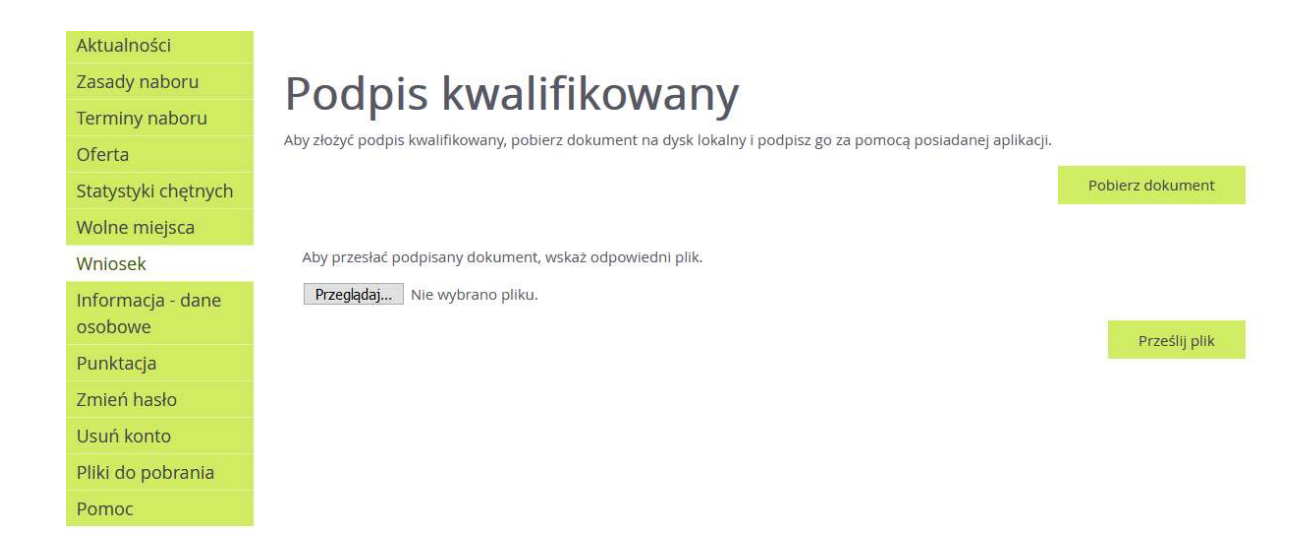

Zgodnie z zasadami naboru wystarczy podpis elektroniczny jednego z rodziców/opiekunów prawnych.

Dodatkowo można pobrać wniosek, który zawiera metryczkę z pełną informacją o złożeniu wniosku w formie elektronicznej.

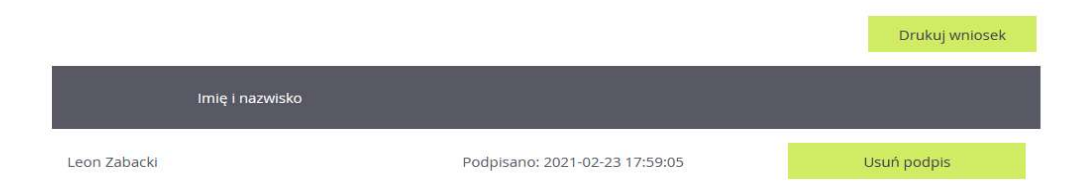